# 「てるの助」Android 版 導入手順

Ver1.4

2019.5.1

ソフトプラン株式会社

目 次

| はじめに                                 | 3                                                                                                    |
|--------------------------------------|----------------------------------------------------------------------------------------------------|
| ソフトのインストール                           | 3                                                                                                    |
| Bluetooth 接続のパソコン側の準備(wi-fi 接続の時は不要) | 7                                                                                                    |
| スマホ・アプリのインストール                       | 10                                                                                                    |
| スマホ・アプリの設定                           | 13                                                                                                    |
| Bluetooth の設定補足                      | 20                                                                                                    |
|                                      | はじめに<br>ソフトのインストール<br>Bluetooth 接続のパソコン側の準備(wi-fi 接続の時は不要)<br>スマホ・アプリのインストール<br>スマホ・アプリの設定<br>Bluetooth の設定補足 |

## 1. はじめに

「てるの助」Android版のインストールと初期設定方法についてご説明します。

## 2. ソフトのインストール

以下の手順で「てるの助」Android 版 をパソコンにインストールしてください。 なお、バージョンアップやダウングレードする場合にも同じ操作になります。 旧バージョンを先にアンインストールして頂く必要はありません。

1) インストーラ「setup\_telno\_ad\_x\_x\_s.exe」(\_xの部分はバージョンにより異なります) をダブルク リックすると次の画面が開きます。「次へ」を押してください。

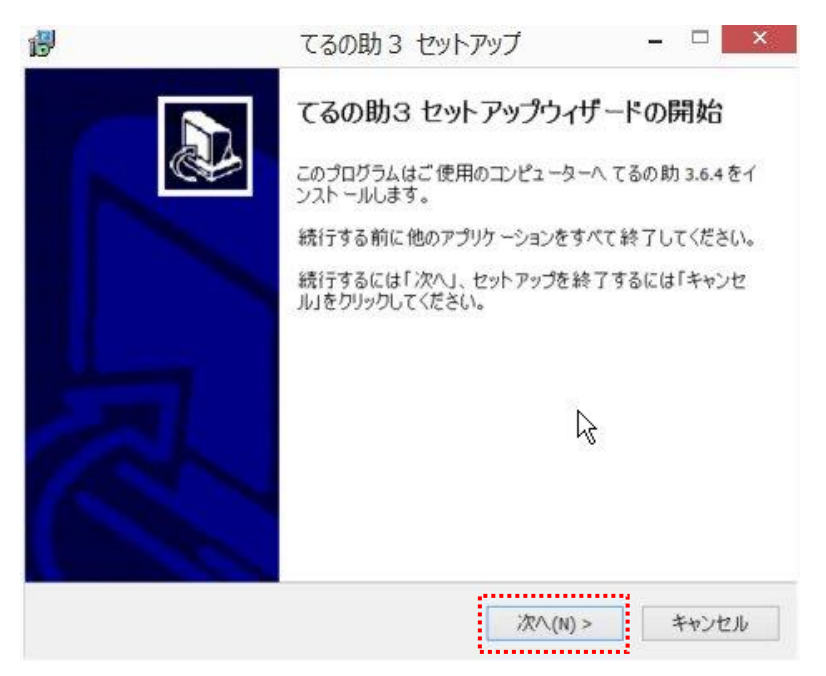

2) 使用許諾契約書の内容をご確認頂き、「同意する」を選択後、「次へ」を押してください。

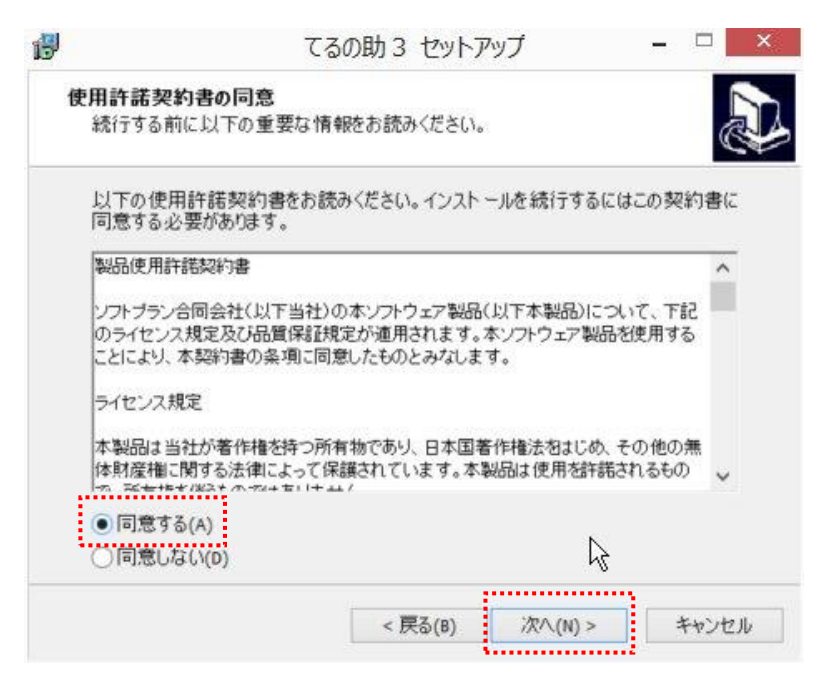

3) 次の画面でインストール先を指定します。通常はそのまま、「次へ」を押してください。

|                          | てるの助3 セット                      | アップ         |          |
|--------------------------|--------------------------------|-------------|----------|
| <b>インストール先</b><br>てるの助30 | の指定<br>のインストール先を指定してください。      |             | 27       |
| ). ເວັ<br>ເນ.            | の助3をインストールするフォルダを指う            | 定して、「次へ」をクリ | ックしてくださ  |
| 続けるには「<br>クしてくださし        | 次へ」をクリックしてください。別のフォル<br>ヽ。     | ダーを選択するには   | 「参照」をクリッ |
| C:¥Program               | n Files (x86)¥splan¥telnosuke3 |             | 参照(R)    |
|                          |                                |             |          |
| このプログラス                  | ムは最低 26.1 MB のディスク空き領域:        | を必要とします。    | ß        |
| このプログラム                  | ムは最低 26.1 MB のディスク空き領域         | を必要とします。    | <b>A</b> |

4) 通常はそのまま、「次へ」を押してください。

| B | てるの助3 セットアップ                                                              | -              |      | ×   |
|---|---------------------------------------------------------------------------|----------------|------|-----|
| æ | <b>ルボーネントの選択</b><br>インストールコンボーネントを選択してください。                               |                |      |     |
|   | インストールするコンボーネントを選択してください。インストールする必<br>ーネントはチェックを外してください。続行するには「次へ」をクリックして | 。要のなし<br>ください。 | オンボ  |     |
|   | 通常インストール                                                                  |                | ~    | 1   |
|   |                                                                           |                |      |     |
|   |                                                                           |                |      |     |
|   |                                                                           |                |      |     |
|   |                                                                           |                |      |     |
|   |                                                                           |                |      |     |
|   |                                                                           |                |      |     |
|   | 4                                                                         |                |      |     |
| - |                                                                           |                |      |     |
|   | < 戻る(B) 次へ(N) >                                                           |                | キャンセ | 216 |
|   |                                                                           |                |      |     |

5) 通常はそのまま、「次へ」を押してください。

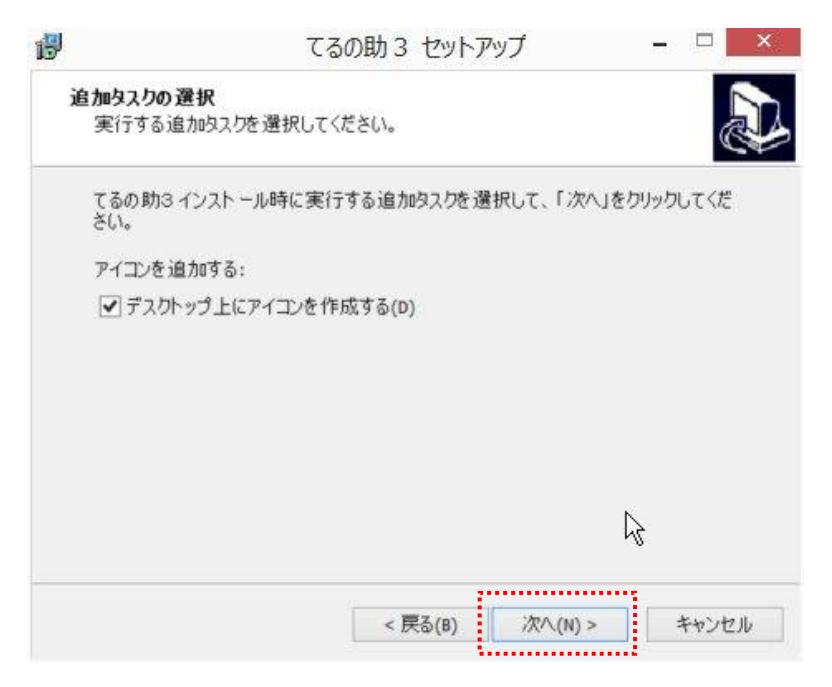

6) ここまで設定した情報の確認画面が現われます。「インストール」を押してください。 設定に変更が あれば「戻る」を押して変更を行ってください。

| ß  | てる                                                                | の助3 セットアップ        | -        |      |
|----|-------------------------------------------------------------------|-------------------|----------|------|
| 13 | <b>ノストール準備完了</b><br>ご使用のコンピュータへ てるの助3                             | 8 をインストールする準備ができま | もした。     |      |
|    | インストールを続行するには「イン」<br>をクリックしてください。                                 | ストール」を、設定の確認や変更   | €を行うには「♪ | 栗る」  |
|    | インストール先:<br>C:¥Program Files (x86)¥spla<br>セットアップの種類:<br>通常インストール | an¥telnosuke3     |          | î    |
|    | 選択コンボーネント:<br>サーバコンボーネント<br>クライアントコンボーネント                         |                   |          |      |
|    | 追加タスク一覧:<br>アイコンを追加する:<br>デスクトップ上にアイコンを                           | 作成する(D)           |          | ~    |
|    | <                                                                 |                   |          | >    |
|    | Ν                                                                 |                   |          |      |
|    | 45                                                                | < 戻る(B) インストーJ    | レ(1) キ   | ャンセル |
|    |                                                                   |                   |          |      |

7) インストールが終了すると次の画面が現れます。「完了」を押してください。

|  | てるの助3 セットアップ - 🗆 🗙                                                    |
|--|-----------------------------------------------------------------------|
|  | てるの助3 セットアップウィザードの完了                                                  |
|  | ご使用のコンピューターにてるの助3 がセットアップされました。アプリケーションを実行するにはインストールされたアイコンを選択してください。 |
|  | セットアップを終了するには「完了」をクリックしてください。                                         |
|  | □ てるの助3 を実行する                                                         |
|  |                                                                       |
|  |                                                                       |
|  |                                                                       |
|  |                                                                       |
|  |                                                                       |
|  | 完了(F)                                                                 |
|  |                                                                       |

8) インストール終了後、デスクトップ上にショートカットが作成されます。

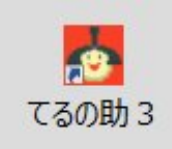

9) 次の確認画面が開きます。ひとまず、ここでは「いいえ」を押してください。

|   | エラー                                                  | x  |
|---|------------------------------------------------------|----|
| 8 | 通信設定されていません。Androidスマホとの通信設定を行ってください<br>今すぐ設定を行いますか? | ١. |
|   | (はい( <u>Y</u> ) いいえ( <u>N</u> )                      |    |

10) 次のメイン画面が開きます。

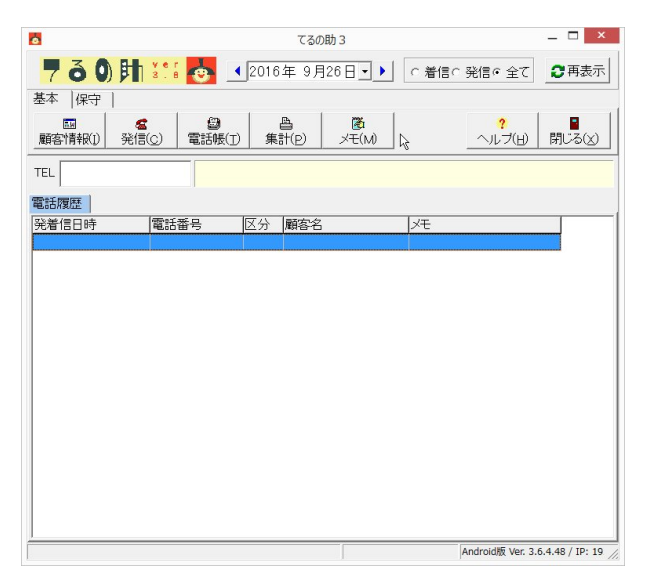

# 3. Bluetooth 接続のパソコン側の準備(wi-fi 接続の時は不要)

スマホとパソコンの通信は bluetooth 接続か wi-fi 接続のどちらにするかを決めてください。 それぞれの良点と欠点は下記の通りです。

| 接続方法         | 良点                 | 欠点                   |
|--------------|--------------------|----------------------|
| bluetooth 接続 | Wi-fi 接続より接続はしやすい。 | 基本的にパソコン1台でスマホ1台     |
|              | 利用場所が変わっても再設定の必要は  | しか利用できない。            |
|              | ない。                | Windows7以前の弊社サポートは原則 |
|              |                    | 不可。                  |
| オフィス内の       | パソコン1台で複数台のスマホを利用  | ファイアウォールでブロックされる     |
| wi-fi 接続     | 可能。                | ので、ブロックされないように設定必    |
|              |                    | 要。利用場所(IP アドレス)が変わる  |
|              |                    | と再設定が必要。             |
|              |                    | オフィス外に (ノート) パソコンを持  |
|              |                    | ち出しできない。             |
| スマホのデザリング    | スマホのデザリングを利用してオフィ  | ファイアウォールでブロックされる     |
| wi-fi 接続     | ス外でも利用可能。          | ので、ブロックされないように設定必    |
|              |                    | 要。                   |
|              |                    | パソコン1台でスマホ1台しか利用     |
|              |                    | できない。                |

bluetooth 接続される場合、以下の手順で設定してください。(Windows8 以降を前提)

ご注意: bluetooth アダプタを購入して後付けで USB 接続する場合、Windows8 以降では bluetooth アダプタに付属のドライバのインストールは不要のようです。弊社で動作検証したところ、ドライバを インストールしてしまうとほとんどの機種で動作しなくなってしまいます。

1) ディスプレイ右下にある、bluetoothのアイコンを右クリックして「設定を開く」を選択してください。もしアイコンが表示されていない場合は。インターネットで「bluetooth アイコンを通知領域に表示する」というワードで解決策を調査してください。

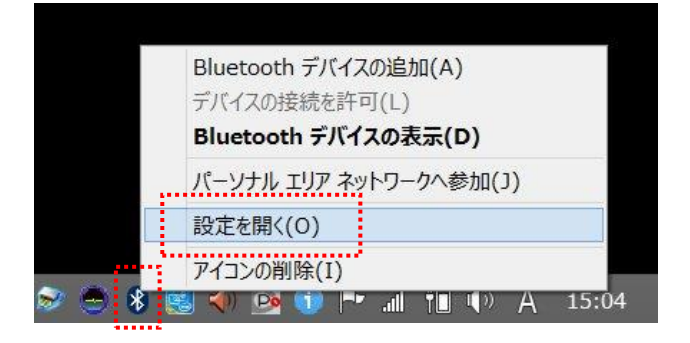

2) 次の画面が開きます。「オプション」タブは同じようにチェックを入れてください。

|            |                          | Bluetool                     | th 設定                  |          |
|------------|--------------------------|------------------------------|------------------------|----------|
| オプション      | COM ポート                  | ハードウェア 共有                    | 同期                     |          |
| 検出<br>✔ BI | uetooth デバ・<br>Bluetooth | イスによるこの PC の<br>デバイスにこの PC ( | 検出を許可する(F<br>D名前が表示されま | )<br>す。  |
| 通知<br>✔ 新  | 規の Bluetoo               | th デバイスによる、                  | 接続試行時には警行              | 告する(W)   |
| ✓ Blue     | etooth アイコン              | ルを通知領域に表示                    | चेठ(N)                 |          |
|            |                          |                              |                        |          |
|            |                          |                              |                        |          |
|            |                          |                              | 既定                     | で値に戻す(R) |
|            |                          | -                            |                        |          |

3) 「COM ポート」タブを開いて「追加」ボタンを押してください。「COM ポートの追加」画面が開くので「着信」を選択した状態で「OK」ボタンを押してください。

| )                                |                              | Bluetooth 設定                                 | ×                                               |                                      |
|----------------------------------|------------------------------|----------------------------------------------|-------------------------------------------------|--------------------------------------|
| オプション CO                         | M ポート <u>ル</u> ー             | ドウェア 共有 同期                                   | 8                                               | COM ポートの追加                           |
| この PC では<br>す。Bluetoo<br>断してください | t、下の一覧に表<br>oth デバイスのす<br>い。 | 長示された COM (シリアル) ポートカ<br>イニュアルを参照して、COM ポートカ | が使用されて<br>追加する COM (シリ<br>必要かどう)<br>● 着信 (デバイスカ | アル) ポートの種類を選択してください:<br>「接続を開始する)(N) |
| ポート                              | 方向                           | 名前                                           | ○ 発信 (PC が接続                                    | 続を開始する)(O)                           |
|                                  |                              |                                              | COM ポートを使                                       | 明するデバイス(D):                          |
|                                  |                              |                                              |                                                 | ✓ 参照(B)                              |
|                                  |                              |                                              | サービス(S):                                        |                                      |
|                                  |                              |                                              |                                                 |                                      |
|                                  |                              |                                              |                                                 |                                      |
|                                  |                              |                                              |                                                 |                                      |
|                                  |                              |                                              |                                                 |                                      |
|                                  |                              |                                              |                                                 | OK ŦÞ>セル                             |
|                                  |                              | 追加(D)                                        | 削除(R)                                           |                                      |
|                                  |                              | OK キャンセル                                     | 適用(A)                                           |                                      |

4) COM ポート番号(下記例では COM4)が追加されます。「OK」ボタンを押してください。 ポート番号は後で、ソフトに登録するので覚えておいてください。

| この PC では             | M ホート  八−        | ドウェア   共有<br>表示された COM | 同期<br>1 (シリアル) ポート | が使用されていま  |
|----------------------|------------------|------------------------|--------------------|-----------|
| す。Bluetoc<br>断してください | oth デバイスのマ<br>い。 | パニュアルを参照               | して、COM ポート         | が必要かどうかを判 |
| ポート                  | 方向               | 名前                     |                    |           |
| COM4                 | 看信               |                        |                    |           |
|                      |                  |                        |                    |           |
|                      |                  |                        |                    |           |
|                      |                  |                        |                    |           |
|                      |                  |                        |                    |           |
|                      |                  |                        |                    |           |
|                      |                  |                        |                    |           |
|                      |                  |                        |                    |           |
|                      |                  |                        |                    |           |
|                      |                  |                        | 追加(D)              | 削除(R)     |

#### 4. スマホ・アプリのインストール

以下の手順で、ご利用されるスマホに「TelAndPc」アプリ(以後、当アプリと称します)をインスト ールしてください。

 web ブラウザを開いて、次の場所からアプリをダウンロードしてください。
 <u>http://www.splan.jp/TelAndPc.apk</u> (当アプリは Play ストアにはアップしていません)

2)ダウンロードした「TelAndPc.apk」ファイルをタップしてインストールを開始してください。

| 🔷 j5create Android Mirror (Ultra) 16.01.012 – 🗆 🗙 |
|---------------------------------------------------|
| ① 佘 目 ⊃ ₺ぷ ▲ ⓓ ག- ག+ > j5:recte                   |
| .ıll 🔏 🛎 17:40 🎅 🖾 72%                            |
| カテゴリ ストレージ                                        |
| Q <mark>検</mark> 索                                |
| Home 〉 内部ストレージ 〉 Download 〉                       |
| Control TelAndPc.apk 2017/05/23 17:39 1.5 MB      |
|                                                   |
|                                                   |
|                                                   |
|                                                   |
|                                                   |
|                                                   |
|                                                   |
|                                                   |
|                                                   |
|                                                   |
| $(+) \otimes (1)$                                 |

<ご注意>

スマホ内の web ブラウザで「TelAndPc.apk」ファイルをダウンロード・インストールしようとすると ブロックされてインストールできないケースもあります。

- その場合には、パソコンの web ブラウザで「TelAndPc.apk」ファイルをダウンロードしてから、 スマホ内にコピーしてください。例えば、パソコンとスマホを USB ケーブルで繋ぐか、SD カード ヘファイル保存してスマホへ挿入する方法があります。
- ② またその場合、スマホ内のファイルを参照するために、ファイル管理アプリが必要です。標準でインストールされている機種もありますが、なければ、Play ストアで"ファイル管理"というワードで検索して適当なアプリをインストール利用してください。

3) 通常ブロックされ、次のような画面が表示されます。

その場合、「設定」ボタンをタップしてください。

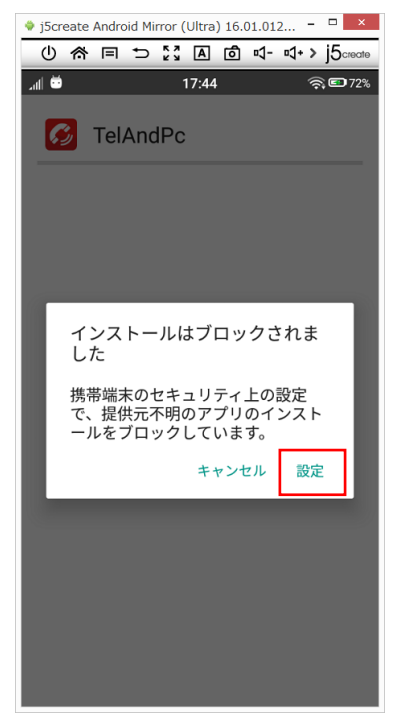

4) 次の設定画面が開きます。提供元不明のアプリをインストールできるように選択してください。イン ストール後は、設定を元に戻してください。

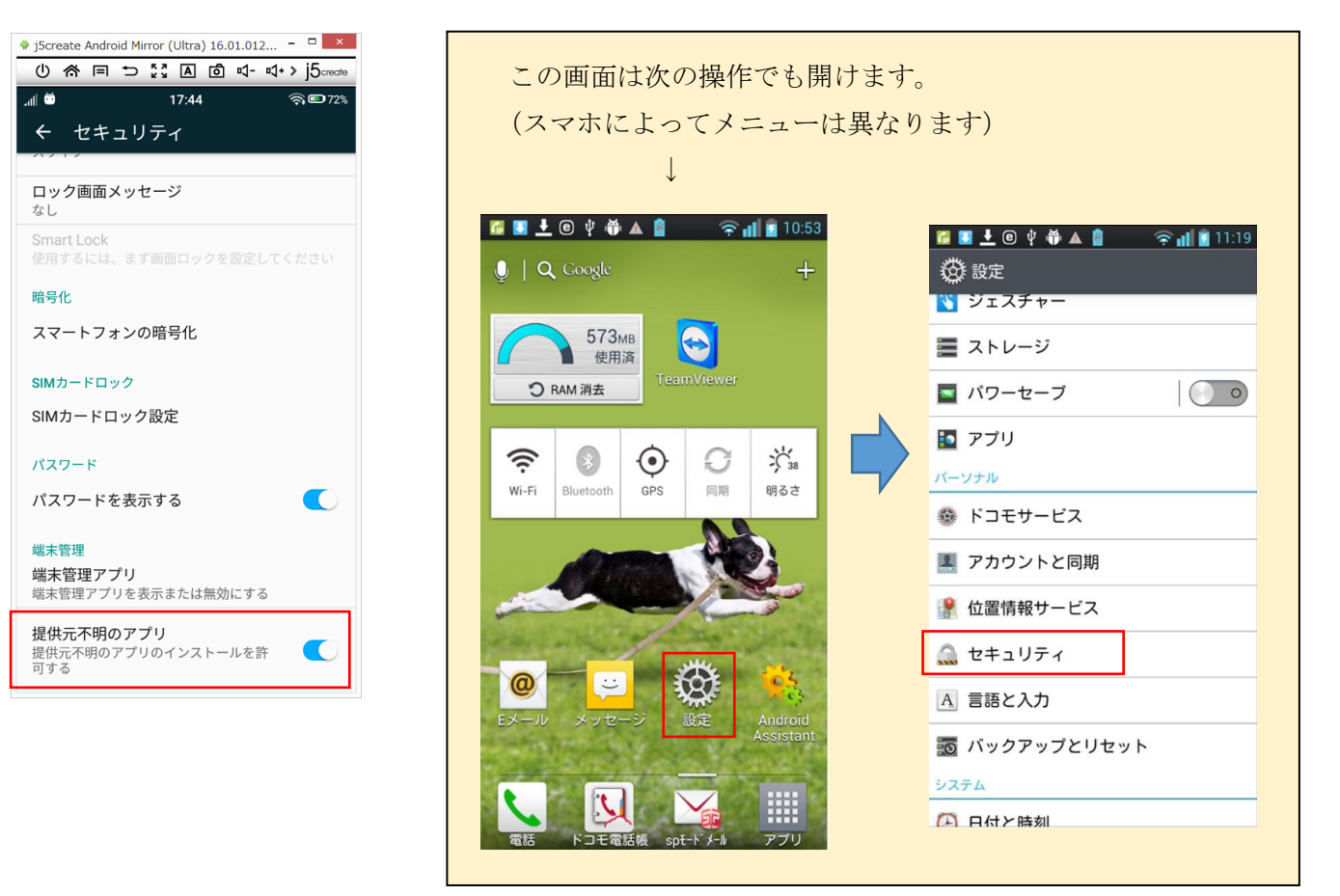

5) インストールを再開すると、インストール確認画面が表示されるので「インストール」ボタンをタッ プして実行してください。

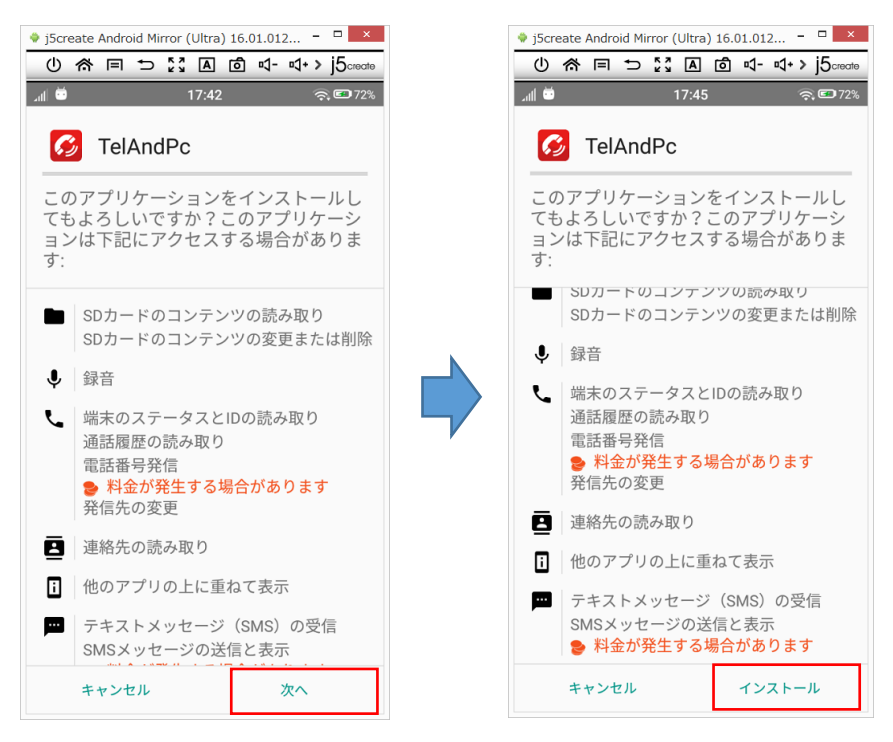

6) インストールが完了すると次のような画面が表示されます。「完了」をタップしてください。

| <ul> <li>      i5create Android Mirror (U</li></ul> | ltra) 16.01.012 □ ×<br>▲ ⓒ ष- ष+ > j5create |
|-----------------------------------------------------|---------------------------------------------|
| Lat 🛎 🛛 17                                          | <b>7:42</b>                                 |
| 💋 TelAndPc                                          |                                             |
| ✔アプリをインス                                            | ストールしました。                                   |
|                                                     |                                             |
|                                                     |                                             |
|                                                     |                                             |
|                                                     |                                             |
|                                                     |                                             |
|                                                     |                                             |
|                                                     |                                             |
|                                                     |                                             |
| 完了                                                  | 開く                                          |

## 5. スマホ・アプリの設定

以下の手順で当アプリの設定をしてください。

## 1) 「TelAndPc」をタップして起動してください。

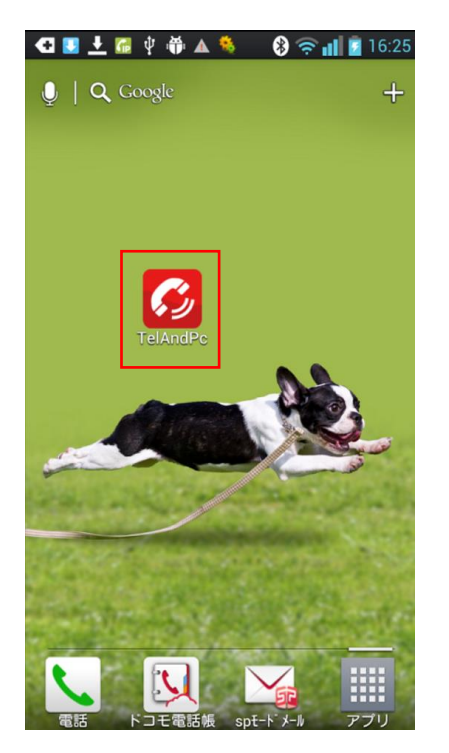

2) 次のメイン画面が開きます。「設定」を選択してください。

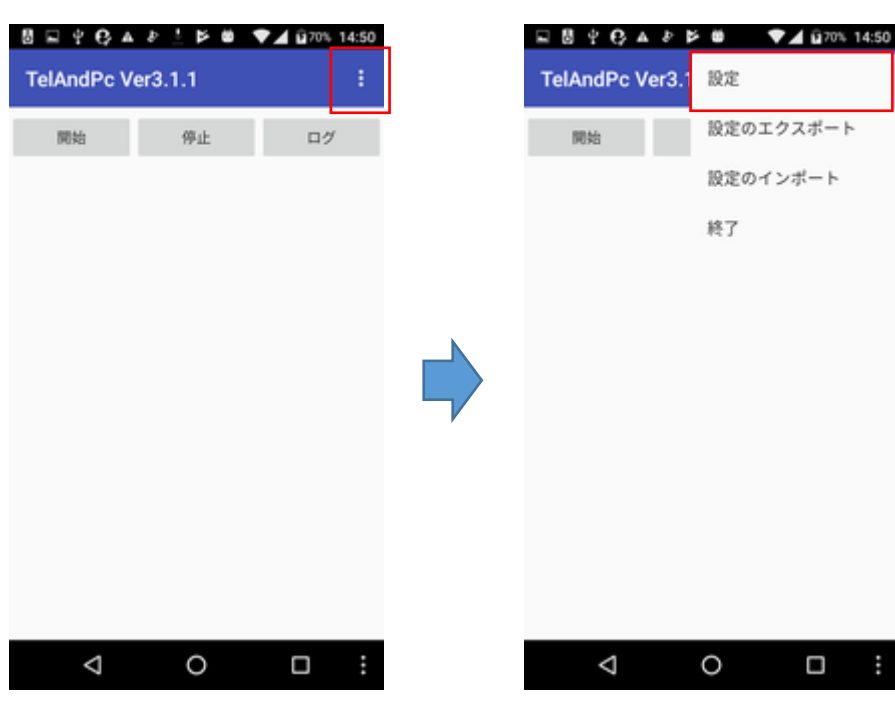

# 3) 設定画面が開きます。

| ₽840A₽₽0 ♥▲û709                             | 14:50 |
|---------------------------------------------|-------|
| PC接続方法の選択<br>接続方法が選択されていません。                |       |
| 自動起動設定<br>電源ON時にサービスを自動起動する                 |       |
| ログ表示レベル<br>エラーのログのみ表示する                     |       |
| ログの最大保存件数<br>ログの最大保存件数の設定<br>(初期値:1000)     |       |
| ログの表示件数<br>ログの表示件数の設定<br>(初増値: 200)         |       |
| エコーOFF設定<br>受信したコマンドを相手にエコーしない場合<br>にチェックする |       |
| D8最適化開開<br>設定されたアプリケーション起動回数毎にD80<br>化を行います | 0最適   |
| ⊲ 0 □                                       | :     |

4) 下表のように必須項目の設定を行ってください。必須項目以外は原則、初期値のままとしてください。 <wi·fi 接続の場合>

| 項目                  | 必須 | 設定内容 または 初期値                    |
|---------------------|----|---------------------------------|
| PC 接続方法の選択          |    | 「Wi-Fi」を選択してください。               |
| Wi-Fi 設定            |    | Wi-Fiを有効にしてパソコンと同じWi-Fiを選択してくださ |
|                     |    | <i>د</i> ،                      |
| Wi-Fi 接続先 IP アドレス設定 |    | パソコンの IP アドレスを入力してください。         |
|                     |    | てるの助の画面右下に小さく表示されています。          |
| Wi-Fi 接続先ポート番号設定    |    | てるの助に設定して通信するポート番号を入力してくださ      |
|                     |    | い。初期値は 60600 です。スマホ毎に異なる値としてくだ  |
|                     |    | さい。                             |
| 自動起動設定              | •  | ☑チェックを入れてください。                  |
|                     |    | スマホの電源起動時に当アプリも自動起動・開始します。      |
| SMS受取確認非通知          |    | ☑チェックを入れてください。SMS は使いません。       |
| SMS 受信非通知           |    | ☑チェックを入れてください。SMS は使いません。       |
| 自動録音設定              |    |                                 |
| 録音対応チェック            |    |                                 |
| 着信時に発信者情報を表示        |    |                                 |
| 認証方法の選択             |    | 「認証コード」を選択してください。               |
| 認証コード               |    | 弊社から提供された認証コードを入力してください。        |
|                     |    | 未登録の時は件数と時間制限があります。             |
| タグ設定                |    |                                 |
| バージョン情報             |    |                                 |

<br/>
<br/>
bluetooth 接続の場合>

| 項目                | 必須        | 設定内容 または 初期値                    |
|-------------------|-----------|---------------------------------|
| PC 接続方法の選択        | $\bullet$ | 「Bluetooth」を選択してください。           |
| Bluetooth 設定      | ightarrow | Bluetooth を有効にしてパソコンとペアリングしてくださ |
|                   |           | い。パソコン側でパスキーが表示されるので、スマホで表示     |
|                   |           | されている番号と一致していることを確認のうえ「はい」を     |
|                   |           | クリックしてください。                     |
| Bluetooth デバイスの選択 | $\bullet$ | 上記設定でペアリングした接続先のパソコンを選択してく      |
|                   |           | ださい。                            |
| 自動起動設定            | ightarrow | ☑チェックを入れてください。                  |
|                   |           | スマホの電源起動時に当アプリも自動起動・開始します。      |
| SMS受取確認非通知        | ightarrow | ☑チェックを入れてください。SMS は使いません。       |
| SMS受信非通知          | •         | ☑チェックを入れてください。SMS は使いません。       |
| 自動録音設定            |           |                                 |
| 録音対応チェック          |           |                                 |
| 着信時に発信者情報を表示      |           |                                 |
| 認証方法の選択           | •         | 「認証コード」を選択してください。               |
| 認証コード             | •         | 弊社から提供された認証コードを入力してください。        |
|                   |           | 未登録の時は件数と時間制限があります。             |
| タグ設定              |           |                                 |
| バージョン情報           |           |                                 |

5)「てるの助」を起動してください。スマホとの通信設定されていない場合、次の画面が表示されます。 「はい」をクリックしてください。

|   | I <u></u> -                                       | ×   |
|---|---------------------------------------------------|-----|
| 8 | 通信設定されていません。Androidスマホとの通信設定を行ってく<br>今すぐ設定を行いますか? | だい。 |
|   | (はい(火))                                           |     |

もし、「いいえ」を押してしまったら下図のメイン画面が開きますので、保守タブ内にある「通信設定」 ボタンを押してください。

| 8            |                                                                                                    |            | てるの助 3         |                                              | _ 🗆 🗙                    |
|--------------|----------------------------------------------------------------------------------------------------|------------|----------------|----------------------------------------------|--------------------------|
| 730          | 3.8 📀                                                                                                    | ◀ 2014年12月 | 118.           | 皆信 ∩ 発信 • 全て                                 | ● 再表示                    |
| 基本保守         |                                                                                                    |            |                |                                              |                          |
| ●<br>通信設定 環は | ▲     ★     ☆     ☆     ☆     ☆     ☆     ☆     ☆     ☆     ☆     ☆     ☆     ☆     ☆     ☆     ☆     ☆     ☆     ☆     ☆     ☆     ☆     ☆     ☆     ☆     ☆     ☆     ☆     ☆     ☆     ☆     ☆     ☆     ☆     ☆     ☆     ☆     ☆     ☆     ☆     ☆     ☆     ☆     ☆     ☆     ☆     ☆     ☆     ☆     ☆     ☆     ☆     ☆     ☆     ☆     ☆     ☆     ☆     ☆     ☆     ☆     ☆     ☆     ☆     ☆     ☆     ☆     ☆     ☆     ☆     ☆     ☆     ☆     ☆     ☆     ☆     ☆     ☆     ☆     ☆     ☆     ☆     ☆     ☆     ☆     ☆     ☆     ☆     ☆     ☆     ☆     ☆     ☆     ☆     ☆     ☆     ☆     ☆     ☆     ☆     ☆     ☆     ☆     ☆     ☆     ☆     ☆     ☆     ☆     ☆     ☆     ☆     ☆     ☆     ☆     ☆     ☆     ☆     ☆     ☆     ☆     ☆     ☆     ☆     ☆     ☆     ☆     ☆     ☆     ☆     ☆     ☆     ☆     ☆     ☆     ☆     ☆     ☆     ☆     ☆     ☆     ☆     ☆     ☆     ☆     ☆     ☆     ☆     ☆     ☆     ☆     ☆     ☆     ☆     ☆     ☆     ☆     ☆     ☆     ☆     ☆     ☆     ☆     ☆     ☆     ☆     ☆     ☆     ☆     ☆     ☆     ☆     ☆     ☆     ☆     ☆     ☆     ☆     ☆     ☆     ☆     ☆     ☆     ☆     ☆     ☆     ☆     ☆     ☆     ☆     ☆     ☆     ☆     ☆     ☆     ☆     ☆     ☆     ☆     ☆     ☆     ☆     ☆     ☆     ☆     ☆     ☆     ☆     ☆     ☆     ☆     ☆     ☆     ☆     ☆     ☆     ☆     ☆     ☆     ☆     ☆     ☆     ☆     ☆     ☆     ☆     ☆     ☆     ☆     ☆     ☆     ☆     ☆     ☆     ☆     ☆     ☆     ☆     ☆     ☆     ☆     ☆     ☆     ☆     ☆     ☆     ☆     ☆     ☆     ☆     ☆     ☆     ☆     ☆     ☆     ☆     ☆     ☆     ☆     ☆     ☆     ☆     ☆     ☆     ☆     ☆     ☆     ☆     ☆     ☆     ☆     ☆     ☆     ☆     ☆     ☆     ☆     ☆     ☆     ☆     ☆     ☆     ☆     ☆     ☆     ☆     ☆     ☆     ☆     ☆     ☆     ☆     ☆     ☆     ☆     ☆     ☆     ☆     ☆     ☆     ☆     ☆     ☆     ☆     ☆     ☆     ☆     ☆     ☆     ☆     ☆     ☆     ☆     ☆     ☆     ☆     ☆     ☆     ☆     ☆     ☆     ☆     ☆     ☆     ☆     ☆     ☆     ☆     ☆     ☆     ☆     ☆     ☆     ☆     ☆     ☆     ☆     ☆     ☆ | カ<br>履歴削除  | ■<br>バックアップ 外部 | またして またの またの またの またの またの またの またの またの またの またの | 日<br>閉じる                 |
| TEL          |                                                                                                    |            |                |                                              |                          |
| 電話履歴対応履歴     | E                                                                                                    |            |                |                                              |                          |
| 発着信日時        | 電話番号                                                                                                    | 区分 ボート     | 顧客名            | XE                                           | 対応                       |
|              |                                                                                                    |            |                |                                              |                          |
|              |                                                                                                    |            |                |                                              |                          |
|              |                                                                                                    |            |                |                                              |                          |
|              |                                                                                                    |            |                |                                              |                          |
|              |                                                                                                    |            |                |                                              |                          |
|              |                                                                                                    |            |                |                                              |                          |
|              |                                                                                                    |            |                |                                              |                          |
|              |                                                                                                    |            |                |                                              |                          |
|              |                                                                                                    |            |                |                                              |                          |
|              |                                                                                                    |            |                |                                              |                          |
|              |                                                                                                    |            |                |                                              |                          |
|              |                                                                                                    |            |                |                                              |                          |
|              |                                                                                                    |            |                |                                              |                          |
| 1            |                                                                                                    |            | (天行年75)(60600) | Andraid IE Man 2                             | 1 4E / ID- 100 140 04 40 |

6) 次の設定画面が開きます。ポート番号、種類、名称を入力後、登録ボタンを押してください。

|                                                 | Adndoidスマオ                                         | たの通信設定                                                     |                                                       | ×                             |                                      |                                 |                               |                       |      |
|-------------------------------------------------|----------------------------------------------------|------------------------------------------------------------|-------------------------------------------------------|-------------------------------|--------------------------------------|---------------------------------|-------------------------------|-----------------------|------|
| ポート番号 電話番号                                      | 状態                                                 | 名称                                                         | 読上名                                                   |                               |                                      |                                 |                               |                       |      |
| ①スマホアブリに<br>②スマホアブリとこ<br>③スマホをパソコ:<br>④セキュリティソフ | ロのパソコンのIP:<br>の画面の設定ポ<br>ンを同じ wi-fi で打<br>トで通信がブロッ | アドレスを設定してく<br>「ート番号を同じにし<br>き続してください。<br>クされないようにし1        | ださい。<br>てください。<br>てください。                              | Blueta<br>ート番<br>Wi-Fi<br>ポート | ooth 接続の<br>号を設定し<br>接続の場合、<br>番号を設定 | 易合、3,<br>てくださ<br>, 5の4)<br>してくだ | の 4)項で研<br>い。<br>項で設定し<br>さい。 | 崔認した CC<br>した Wi-Fi 持 | )M ポ |
| ボート番号 60600 )<br>電話番号<br>名称 一号店<br>音声読上名 いちごうて  | スマホ毎に異なるf<br>ん<br>                                 | 直としてください(デフォ<br>スマホから自動取得<br>携帯電話の店舗、会<br>ひらがなと全角カナし<br>登録 | ルト:60 <del>0000</del><br>します<br>社名など<br>か音声対応して<br>順余 | :いません<br>閉じる( <u>c</u> )      |                                      |                                 |                               |                       |      |

7) 次のようにスマホからの接続待ちの状態となります。

|        |                         | Adndoidスマホとの          | D通信設定                   |            | ×             |
|--------|-------------------------|-----------------------|-------------------------|------------|---------------|
| ポート 番号 | 電話番号                    | 状態                    | 名称                      | 読上名        |               |
|        |                         |                       |                         |            |               |
|        |                         |                       |                         |            |               |
|        |                         |                       |                         |            |               |
|        |                         |                       |                         |            |               |
|        |                         |                       |                         |            |               |
| 0      | スマホアプリにこの               | )バソコンのIPアド            | レスを設定してくだ               | さい。        |               |
|        | スマホアブリとこの<br>ママキたバリマンオ  | )画面の設定ボート<br>(回じ」ので接線 | 、番号を同じにして。<br>11 ケイださい  | ください。      |               |
| (A)    | スマホをハンコンベ<br>セキュリティソフト1 | で通信がブロックさ             | いてくたるい。<br>statustation | ださい。       |               |
| 5      | <br><u>スマホアブリで 停</u>    | <u>止 → 開始 ボタン</u>     | をクリックしてくださ              | 561.       |               |
|        |                         |                       |                         |            |               |
|        |                         |                       |                         |            |               |
| ボート番   | 号 60600 🖢 ス             | マホ毎に異なる値と             | してください(デフォル             | ⊦:60600)   |               |
| 電話番    | 号 📃                     | ג ד                   | マホから自動取得しま              | ます         |               |
| 名      | 称 一号店                   | 抄                     | 講電話の店舗、会社               | 名など        |               |
| 音声読上   | 名<br>いちごうてん             | 5                     | らがなと全角力ナしカ              | ・音声対応していませ | h             |
|        | ,                       |                       |                         |            |               |
|        |                         | 【 ✔ 登録                | え び 削隊                  | 余 【 閉じる    | )( <u>C</u> ) |

8) スマホで1つ前の下記画面に戻り、「サービス開始」ボタンを押してください。

失敗して再接続したい時は「サービス停止」を押して「サービス開始」ボタンを押してください。

| 🚭 🚱 💵 土 🕼 🖞 🎁 🔺 🛛 😵 🛜 📊 🖥 16:32<br>TelAndPc Ver1.0.0 | ▲ 3 ▲ 6 ♣ ↓ ▲ 8 ♠ ↓ ▲ 8 ♠ ↓ ■ 17:18 TelAndPc Ver1.0.0                                                                                                    |
|------------------------------------------------------|----------------------------------------------------------------------------------------------------|
| <ul> <li></li></ul>                                  | <ul> <li>              ▲ ● ● ● ▲ ● ● ● ▲ ● ● ● ■ 17:18      </li> <li>             TelAndPc Ver1.0.0         </li> <li>             サービス停止             日田の「ク表示         </li> <li>             サービスを停止しました             TCP接続が切断されました         </li> </ul> |
|                                                      |                                                                                                    |

9) パソコンとスマホ間で通信が成功すると、「登録しました」と表示されます。 「OK」ボタンと「閉じる」ボタンを押してください。

|                                                                          |                                                  | Adndoidスマホ                    | との通信設定                               |                                     | ×             |
|--------------------------------------------------------------------------|--------------------------------------------------|-------------------------------|--------------------------------------|-------------------------------------|---------------|
| ポート 番号                                                                   | 電話番号                                             | 状態                            | 名称                                   | 読上名                                 |               |
| 60600                                                                    | 08085579891                                      | 接続中                           | 一号店                                  | いちごうてん                              |               |
| (D)<br>(Q)<br>(Q)<br>(Q)<br>(Q)<br>(Q)<br>(Q)<br>(Q)<br>(Q)<br>(Q)<br>(Q | スマホアブリにこの<br>スマホアブリとこの<br>スマホをパソコン?<br>セキュリティソフト | D パソコンのIPァ<br>) (情章<br>で ① 登録 | ドレスを設定し<br>& どに<br>Nutable。 い。<br>うに | てください。<br>こしてください。<br>,<br>こしてください。 |               |
| ボート番<br>電話番-                                                             | 묵 60600 🔶 ス<br>묵                                 | マホ毎に異なる値                      | としてください(デ<br>スマホから自動現                | フォルト:60600)<br>X得します                |               |
| ~                                                                        | 64 L                                             |                               | 携帯電話の店舗                              | 全社名など                               |               |
|                                                                          | AN 1                                             |                               |                                      |                                     |               |
| 首声 記上:                                                                   | č                                                |                               | ひらかなと全角力                             | けしか首声対応していま                         | せん            |
|                                                                          |                                                  | <b>√</b> ₹                    | 録                                    | (削除) 直閉じ                            | 3( <u>c</u> ) |

|                                   |                                         | - ,                |                                          |          |
|-----------------------------------|-----------------------------------------|--------------------|------------------------------------------|----------|
| 1                                 |                                         | てるの助 3             |                                          | ×        |
| 7 る 0 时                           | 1 3 5 👲 🔳 201                           | 4年12月12日 - 🕨       | ○着信○発信○全て                                | 27 再表示   |
| 基本 保守                             |                                         |                    |                                          |          |
| <ul><li>通信設定</li><li>環境</li></ul> | ▶ ■ ■ ■ ■ ■ ■ ■ ■ ■ ■ ■ ■ ■ ■ ■ ■ ■ ■ ■ | ★ ■<br>露座削除 バックアップ | ・         ・           外部接続         マスタ登録 | ■<br>閉じる |
| EL                                |                                         |                    |                                          |          |
| 話履歴 対応履歴                          |                                         |                    |                                          |          |
| 论着信日時                             | 電話番号 区分                                 | ・ ポート 顧客名          | XE                                       | 対応       |
|                                   |                                         |                    |                                          |          |
|                                   |                                         |                    |                                          |          |
|                                   |                                         |                    |                                          |          |
|                                   |                                         |                    |                                          |          |
|                                   |                                         |                    |                                          |          |
|                                   |                                         |                    |                                          |          |
|                                   |                                         |                    |                                          |          |
|                                   |                                         |                    |                                          |          |
|                                   |                                         |                    |                                          |          |
|                                   |                                         |                    |                                          |          |
|                                   |                                         |                    |                                          |          |
|                                   |                                         |                    |                                          |          |
|                                   |                                         |                    |                                          |          |
|                                   |                                         |                    |                                          |          |
|                                   |                                         |                    |                                          |          |
|                                   |                                         |                    |                                          |          |
|                                   |                                         |                    |                                          |          |
|                                   |                                         |                    |                                          |          |
|                                   |                                         |                    |                                          |          |
|                                   |                                         |                    |                                          |          |
|                                   |                                         |                    |                                          |          |
|                                   |                                         |                    |                                          |          |
|                                   |                                         |                    |                                          |          |
|                                   |                                         |                    |                                          |          |
|                                   |                                         |                    |                                          |          |
|                                   |                                         |                    |                                          |          |

10) 正常に接続できれば「てるの助」の画面下に「通信有効」と表示されます。

11)通信設定が完了すると、「てるの助」を起動する際に、次の画面が表示されるようになります。
 スマホと接続できると、この画面は自動的に閉じて、「てるの助」のメイン画面が開きます。
 しばらく待ってもこの画面が閉じない時は、スマホアプリ側で「サービス停止」→「サービス開始」ボタンを押して再接続してください。

| Adndoidスマホと接続中                                                                   |                                                              |                                                                     |                                                                              |   |  |  |  |
|----------------------------------------------------------------------------------|--------------------------------------------------------------|---------------------------------------------------------------------|------------------------------------------------------------------------------|---|--|--|--|
| ポート 番号                                                                           | 電話番号                                                         | 状態                                                                  | 名称                                                                           |   |  |  |  |
| 60600                                                                            |                                                              | 接続待ち                                                                | 一号店                                                                          |   |  |  |  |
|                                                                                  |                                                              |                                                                     |                                                                              |   |  |  |  |
|                                                                                  |                                                              |                                                                     |                                                                              |   |  |  |  |
|                                                                                  |                                                              |                                                                     |                                                                              |   |  |  |  |
|                                                                                  |                                                              |                                                                     |                                                                              |   |  |  |  |
|                                                                                  |                                                              |                                                                     |                                                                              |   |  |  |  |
| ①スマホアプリにこのパソコンのIPアドレスを設定してください。                                                  |                                                              |                                                                     |                                                                              |   |  |  |  |
| ①スマホ                                                                             | アブリにこのバ                                                      | ソコンのIPアドレス                                                          | 、を設定してください。                                                                  |   |  |  |  |
| ①スマホ<br>②スマホ                                                                     | アブリにこのバ<br>アプリとこの画                                           | ソコンのIPアドレス<br>面の設定ポート番                                              | 、を設定してください。<br>号を同じにしてください。                                                  |   |  |  |  |
| ①スマホ<br>②スマホ<br>③スマホ                                                             | アブリにこの バ<br>アブリとこの 画<br>をパソコンを同                              | ソコンのIPアドレス<br>面の設定ポート番<br>じ wiーfi で接続して                             | 、を設定してください。<br>号を同じにしてください。<br>こください。                                        |   |  |  |  |
| ①スマホ<br>②スマホ<br>③スマホ<br>④セキュ                                                     | アプリにこのバ<br>アプリとこの画<br>をバソコンを同<br>リティソフトで通                    | ソコンのIPアドレス<br>面の設定ポート番<br>IU wi-fi で接続して<br>触信がブロックされれ              | 、を設定してください。<br>号を同じにしてください。<br>てください。<br>ないようにしてください。                        |   |  |  |  |
| <ul> <li>①スマホ</li> <li>②スマホ</li> <li>③スマホ</li> <li>④セキュ</li> <li>⑤スマホ</li> </ul> | アブリにこのバ<br>アブリとこの画<br>をパソコンを同<br>リティソフトで通<br>アブリで 停止         | ソコンのIPアドレフ<br>面の設定ポート番<br>じ wi-fi で接続して<br>値信がブロックされ≀<br>→ 開始 ボタンをク | 、を設定してください。<br>号を同じにしてください。<br>てください。<br>ないようにしてください。<br>フリックしてください。         |   |  |  |  |
| ①スマホ<br>②スマホ<br>③スマホ<br>④セキュ<br>⑤スマホ                                             | アラリにこのバ<br>アプリとこの画<br>をパソコンを同<br>リティソフトで通<br>アブリで 停止         | ソコンのIPアドレス<br>面の設定ボート番<br>じ wi-fi で接続して<br>動信がブロックされ≀<br>→ 開始 ボタンをク | 、を設定してください。<br>号を同じにしてください。<br>てください。<br>ないようにしてください。<br>かりックしてください。         |   |  |  |  |
| ①スマホ<br>②スマホ<br>③スマホ<br>④セキュ<br>⑤スマホ                                             | アラリにこのバ<br>アラリとこの画<br>をバソコンを同<br>リティソフトで通<br>アプリで 停止<br>2454 | ソコンのIPアドレス<br>面の設定ボート番<br>じ wi-fi で接続して<br>値信がブロックされ≀<br>→ 開始 ボタンをク | ま設定してください。<br>号を同じにしてください。<br>てください。<br>ないようにしてください。<br>かりックしてください。<br>前 閉じる | ര |  |  |  |

12) (前述の自動起動設定で、)スマホ起動時にアプリは自動起動・開始されるので、通常はスマホの 電源を入れておくだけでいいです。しかし万が一、アプリが終了していたり、正常動作しないような時 は「TelAndPc」アプリを起動して「サービス停止」をタップ後「サービス開始」をタップしてくださ い。あるいはスマホの電源を再起動してください。

#### 6. Bluetooth の設定補足

スマホの機種によっては必要のないダイアル画面やオーディオ画面が自動的に起動されてしまうケー スがあります。その場合には、次の手順で表示されなくなりました。

1)「コントロールパネル」を選択・起動してください。

起動方法が不明な場合は次の方法で起動してください。

- ① 「Windows」(ロゴの)キーと「R」キーを同時に押し、「ファイル名を指定して実行」を呼び出す。
- ② 「control」と入力し、Enter キーを押せば開きます。

| CHA                                                        |                        |
|------------------------------------------------------------|------------------------|
|                                                            |                        |
|                                                            |                        |
|                                                            |                        |
|                                                            |                        |
|                                                            |                        |
| 70754/#8/(F)                                               |                        |
| 電源プラルス(O)<br>イベントビューアー(V)<br>システム(Y)<br>デバイス マキージャー(M)     |                        |
| キャヤワーク爆発(W)<br>すぐんが変更取()<br>コマンドーク・6時間(G)<br>コマンドプロンプV(C)  |                        |
| コマテオ プロンテイ (国本教)(A)<br>を知っき = c = c = -<br>2)パロール /(PA(P)) |                        |
| 10人がレラーです<br>検索(5)<br>アイル名社邸室して東行(R)                       |                        |
| - Sentad22を起始インアジナ(U) ・<br>サスクトップ(D)                       | 😓 🕫 फि के A 2015/07/28 |

2) 次の画面が開きます。表示方法を「小さいアイコン」に変更後、「デバイスとプリンター」を選択し

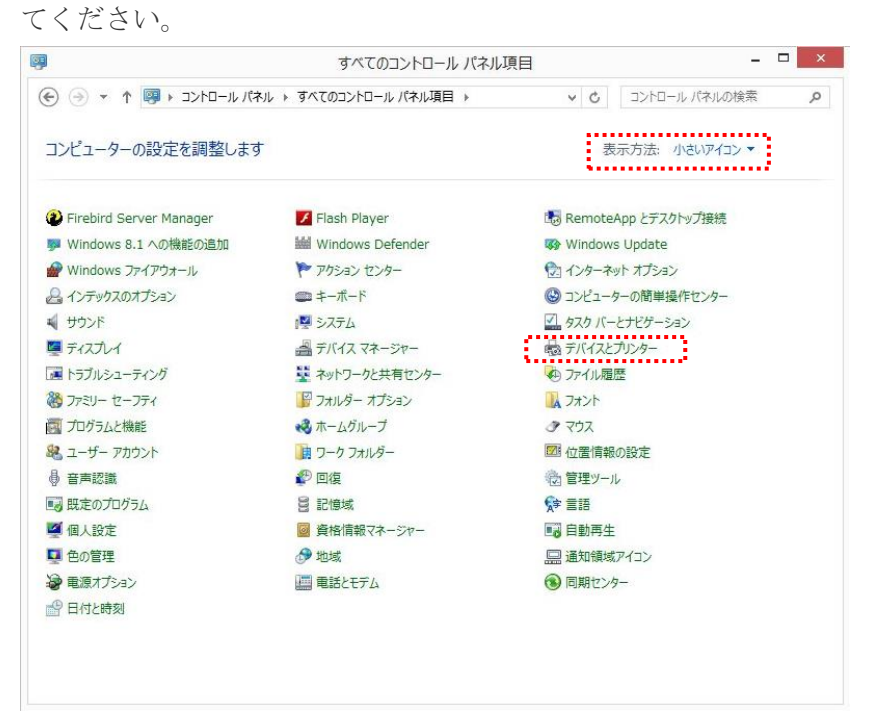

3) 次の画面が開きます。対象のスマホの機種を選択してマウスを右クリックし「プロパティ」を選択してください。

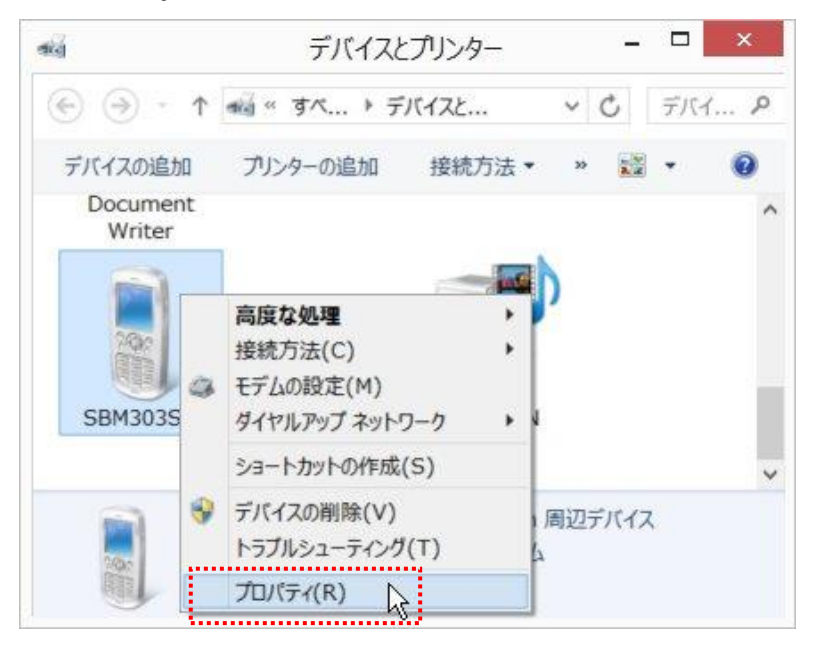

4) 次の画面が開きます。サービスタブを開いて、全てまたは一部のチェックを外してください。

| 1                  | SBM303SHのプロパティ                                                      | × |
|--------------------|---------------------------------------------------------------------|---|
| A 67. II           |                                                                     |   |
| 全般(ハー              | FUI/ 9-LA Bluetooth                                                 | - |
| *                  | この Bluetooth デバイスは、次のサービスを提供します。サービスを使用するに<br>はチェック ボックスをオンにしてください。 |   |
| Bluetoot           | h サービス                                                              |   |
| ✓ Advar<br>✓ Objec | nced Audio<br>ct Push (Obex)                                        |   |
| ▼ 91171<br>▼ パーソー  | レバッフ ネットワーク (DON) COM8<br>ナル エリア ネットワーク アクセス ポイント (NAP)             |   |
| マパーソフ              | ナル エリア ネットワーク ユーザー (PANU)                                           |   |
| マルンズン              | フリー テレフォニー ゲートウェイ                                                   |   |
| ✓ IJモート            | ~で制御可能なデバイス                                                         |   |
| ✔ 電話帳              | 長アクセス (PSE)                                                         |   |
| ✔ 不明な              | <i>い</i> サービス                                                       |   |
| ✔ 不明な              | <i>い</i> サービス                                                       |   |
| ✓ 不明な              | <i>い</i> サービス                                                       |   |
| ✔ 不明な              | <i>い</i> サービス                                                       |   |
|                    |                                                                     |   |
|                    |                                                                     |   |
|                    |                                                                     |   |
|                    |                                                                     |   |
|                    |                                                                     |   |
|                    |                                                                     |   |
|                    | R                                                                   |   |
|                    | OK キャンセル 適用(A)                                                      |   |

以上、です。